## 招聘系统使用说明

## 一、注册

登录中国海洋大学人才招聘网(<u>http://review.ouc.edu.cn/</u>),点击"注册",完成账号注册。

请在 Windows 系统环境下操作,建议使用谷歌、搜狗浏览 器登录系统。

## 二、填写简历和上传附件

完成注册后登录个人账号,点击上方导航栏"招聘职位",选择申报岗位,然后点击右上角"申报须知",认真阅读后点击下方"马上申请"进入报名界面。

请点击每栏右侧"编辑"按钮,根据实际填写简历,完成后 点击下方"保存"按钮。所有项目均为必填项,如无该项情况应 写"无",不要留空。具体填写指南如下:

|       | 申请时间    | :2  |
|-------|---------|-----|
| 基本信息  |         | 区编辑 |
| *照片①: | *姓名: 测法 |     |
|       | *性别:    | ~   |

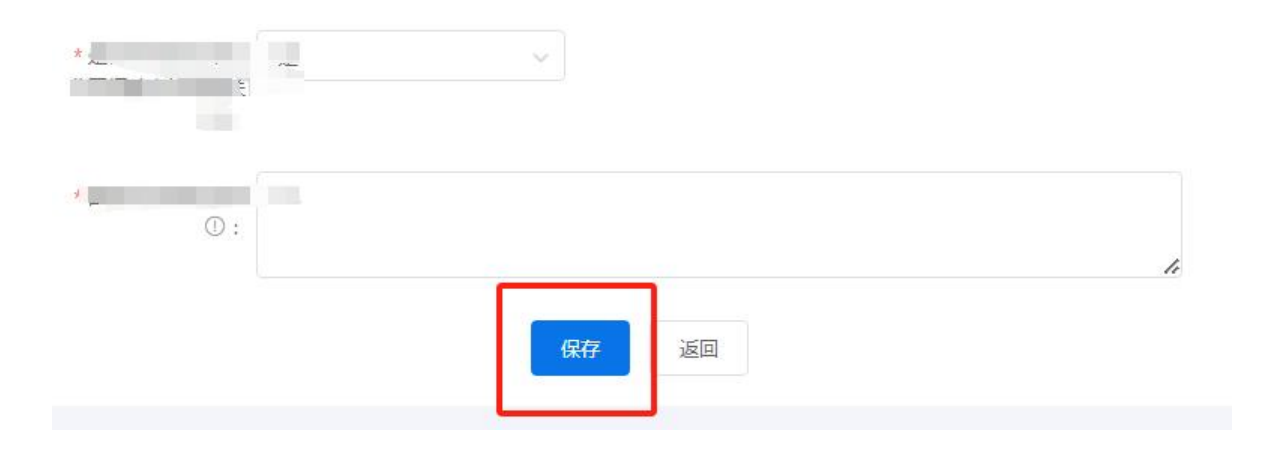

1.上传证件照:应聘者近期免冠标准电子照,底色为蓝色或者白色,照片大小控制在100k—180k之间,分辨率不低于72dpi,像素480\*640,照片格式为x.jpg。

2.姓名、证件号码:按照有效证件信息填写。

3.出生日期:填写证件号码后,系统自动生成。

4.出生地:填写到省市区县级,范例:"山东省青岛市崂山区"。

5.户口所在地: 与户口本地址一致。

6.籍贯:点击下拉菜单,须按照实际情况选择到省市区县级,<</li>范例:"山东省青岛市崂山区"。

7.政治面貌和加入党派时间:按照实际情况填写。

8.计算机水平: 范例: "国家二级 (Visual FoxPro)"或"无"。

9.外语水平:范例: "CET-6 (512分)"或其他等级考试成绩。

10.证件类型、健康情况、国籍/地区、民族、婚姻状况:点 击下拉菜单,按照实际情况进行选择。

2

11.是否应届毕业生、是否服从调剂、是否存在事业单位公 开招聘中的回避关系:按照实际情况填写。

12.联系方式:应聘者本人手机号码、紧急联系人姓名及联系电话均须填写。

13. 电子邮箱:应填写应聘期间使用的邮箱。

14.通讯地址:按照实际情况填写,范例:"山东省青岛市 崂山区松岭路 x 号 x 号楼 x 单元 x 户"。

15.学生干部经历: 范例: "x 年 x 月至 x 年 x 月, 担任 x 学校 x 学院 x (学生组织名称) x 职务"。请按格式要求填写, 多条记录请换行, 没有相关信息请填"无"。

16.工作经历:填写正式签订合同并缴纳社保的工作经历, 范例:"x年x月至x年x月,在xx公司 xx部门担任 xx 职务"。 请按格式要求填写,多条记录请换行,没有相关信息请填"无"。

17.实习经历:范例:"x年x月至x年x月,在xx公司xx部门xx岗位实习"。请按格式要求填写,多条记录请换行,没有相关信息请填"无"。

18.奖惩信息:范例:"x年x月,获x奖励(或荣誉称号); x年x月,因何种原因受何种处分"。请按格式要求填写,多条 记录请换行,没有相关信息请填"无"。

19.家庭成员:填写主要家庭成员,包括父亲、母亲、配偶 (已婚的填写)等。须有"称谓,姓名,出生日期,工作单位, 职务"等,范例:"父亲, xx, x 年 x 月, xx 陶瓷厂,工人"。

3

请按格式要求填写,多条记录请换行。

20.资格证书:范例:"x年x月,获x资格证书"。请按格 式要求填写,多条记录请换行,没有相关信息请填"无"。

21.申报理由及优势:必填项,不超过300字。

22.教育经历:点击右上角"添加"新增教育经历,毕业学校名称须与毕业证一致,并按照"高中一本科一研究生"的顺序依次填写,时间须连贯,如空档超过三个月或取得双学位等情况的,请在备注栏说明;境外学校名称须以中英文格式填写,范例: "新加坡国立大学 (National University of Singapore)";提交报名申请前,如需修改信息,请点击每条经历左侧"编辑"或"删除"键,同时可拖动"<sup>111</sup>"按钮按照要求调整教育经历的上下顺序。

23.附件上传:可到"附件上传"处下载"各类证明模板"。

| 附件上传     |                   |        |        |  |
|----------|-------------------|--------|--------|--|
| 标*为必填,若是 | 立届毕业生,则须上传应届毕业生推荐 | 表。     |        |  |
| 模板下载:各类  | 证明模板(仅供参考).zip    |        |        |  |
| 附件类型 ≑   | 附件名称 ≑            | 附件信息 ≑ | 备注说明 ≑ |  |

其中身份证、教育经历证书/证明、成绩单、中共党员和主 要学生干部工作经历证明等标星(\*)项须上传附件,尚未取得 学历、学位的 2025 届应届毕业生还须上传应届毕业生就业推荐 表;其它证书材料请根据实际情况上传。

上传的证明材料须转成以"姓名+文件名"命名的 pdf 格式,

范例: "xx 身份证".pdf, 大小在 3M 以内; 请保证材料的完整 性和清晰度, 文字或图像方向向上; 压缩包文件无法读取, 附件 材料不允许压缩后上传。

24.简历填写完整后,点击左侧蓝色按钮"提交申请"完成 报名。如无法提交,请仔细检查"教育经历"是否填写高中、本 科及研究生至少三段以上经历;"附件上传"处是否按要求上传 标星(\*)的证明材料等。

25.在提交报名前,如中途退出系统需要再次补充信息的, 请登录系统后点击界面右上角"个人中心"到"我申请的职位" "编辑简历"处,即可转入报名界面继续完善简历。

26.点击"提交申请"后可到界面右上角"个人中心"查看"我申请的职位",状态为"审核中"代表已报名成功。

| 申请其他职位 |
|--------|
| ● 审核中  |
| 查看简历   |
|        |

## 三、其它事项

1.本次招聘只通过系统报名,请应聘者务必在北京时间 2025 年4月7日17:00 前在中国海洋大学人才招聘网提交报名申请, 报名截止后,招聘系统将自动关闭。材料提交前,请仔细核对, 确认无误后上传提交,一经提交不能修改。

2.因个人原因造成申报材料信息不完备、上传附件不清楚及 不符合要求的,取消报名资格。

3.请务必保证电子邮箱地址和手机号码填写准确无误,相关 信息将通过电子邮件等方式通知。

4.如出现网页不能打开、注册无反应、注册显示账号已存在 等问题可能是浏览器不兼容导致,可尝试切换浏览器模式(兼容 模式或极速模式)、更换浏览器或清理浏览器缓存。如不能解决, 请联系中国海洋大学人事处。

6